# CONFIGURACIÓN

## deisson termostato WiFi

### MANUAL DE INSTALACIÓN Y CONFIGURACIÓN

anywhere anytime

38:15 6 #

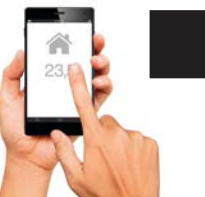

### Métodos de conexionado a la red Wifi

El termostato DEISSON es un dispositivo que le permite el control de su calefacción desde cualquier parte del mundo utilizando la red de internet y una aplicación instalada en su smartphone o tablet.

Para que esto sea posible será necesario que el termostato esté conectado a la red wifi del hogar y que la aplicación de nuestro smartphone se conecte al termostato. Será necesario que una vez instalado el termostato DEISSON en su ubicación definitiva, se realicen en secuencia los pasos de configuración que se detallan en esta hoja. Existen dos opciones para conectar el termostato DEISSON a la red wifi del hogar: OPCION A (WPS): Es la opción recomendada y más sencilla de realizar. Para utilizar esta opción será necesario que su router disponga de la función WPS y que esté habilitada (\*).

OPCION B (TCP): Esta opción conecta el termostato DEISSON al router de la vivienda mediante su smartphone.

En ambas opciones el objetivo es que nuestro termostato se conecte a la red wifi que genera nuestro router.

Para adoptar cualquiera de ambas opciones es imprescindible que el termostato DEISSON esté instalado y funcionando en su ubicación definitiva y que la aplicación de control esté conectamente instalada en su smartphone o tablet. Dicha aplicación puede ser bajada del AppStore si su sistema es iOS y de PlayStore si dispone de Android.

(\*) Algunas compañías de servicios de internet suministran routers que disponen de botón WPS, pero dicho botón no es funcional. Asegurese de que su router dispone de esta función habilitada.

# Opción A

1

Pulsar durante 2 seg el botón WPS del router. El piloto WPS del router parpadeará durante unos minutos, tiempo que se necesita para completar la secuencia del resto de acciones.

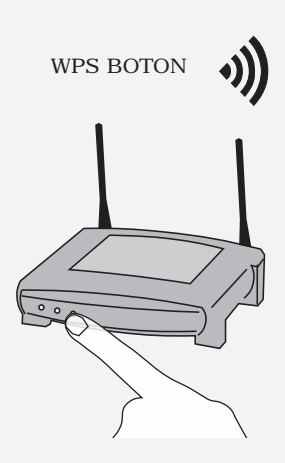

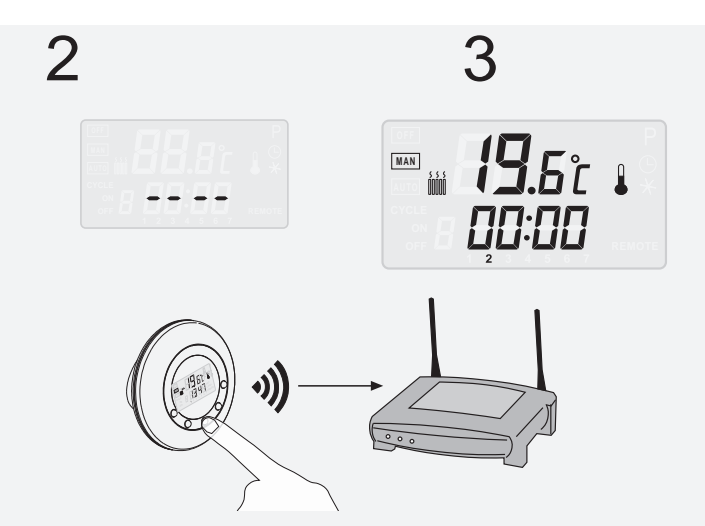

A continuación, presionar el botón [3] del termostato durante unos segundos, hasta que aparezcan 4 rayas en la pantalla. Esperar a que el dispositivo formalice la conexión a la red local WiFi. Después de un tiempo las rayas darán paso a la pantalla principal

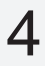

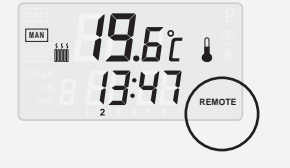

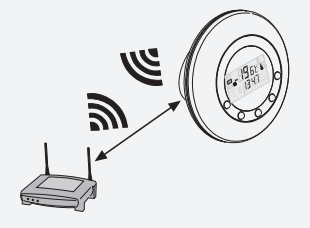

Aparecerá en la pantalla del dispositivo el indicativo REMOTE. Esto indicará que el dispositivo se ha conectado con éxito a la red WiFi.

# 5

Configurar la aplicación del smarphone. Para ello seguir los pasos detallados a continuación en la aplicación del dispositivo móvil *(paso 6)* 

|          | -                |         |       |
|----------|------------------|---------|-------|
| •<br>+   | DEISSON THE      |         | 10.55 |
|          | CASA LO          | ۵       |       |
| CASA UNO | DEPOSITIVOS A CO | NTROLAR | ~     |
| CASA DOS |                  |         |       |
|          |                  |         |       |
|          |                  |         |       |
|          |                  |         |       |
|          |                  |         |       |
|          |                  |         |       |
| Negae    |                  |         |       |
| . 6      | п                | ¢.      | 9,    |
|          | 0                |         |       |

# 6

DAR DE ALTA UN DISPOSITIVO EN LA APLICACIÓN

 Entrar en el menú de configuración de la aplicación. (esquina superior izquierda).

2.- Seleccionar CREAR dispositivo en la barra inferior.

3- En la pantalla recien abierta teclear el nº de serie y el PIN del termostato

que viene en la parte posterior de la tapa de la caja. 4- Introducir un nombre que nos ayude a identificar el dispositivo que vamos a controlar (*Ejem Casa, Formígal Marbella, etc.*)

4- Pulsar OK. A partir de ese momento la aplicación podrá manejar el termostato. Se puede crear tantos termostatos como se disponga.

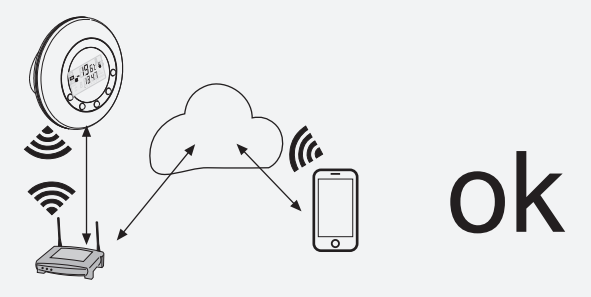

# Opción B

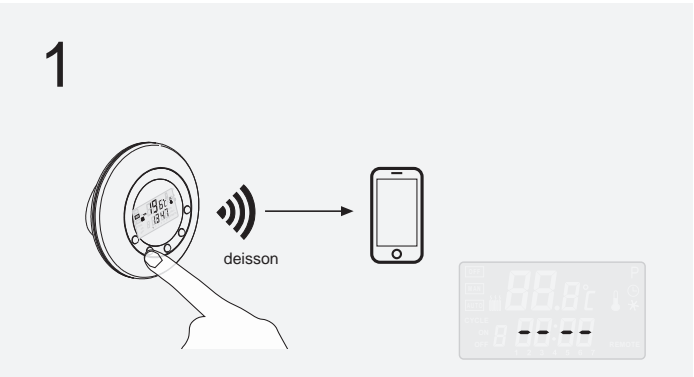

Pulsar durante 3 seg. el botón 2 del termostato. Aparecerán en la pantalla cuatro rayas indicando que el termostato está en modo PA (Punto de Acceso). En este modo el termostato genera una red WiFi propia con el nombre DEISSON y está preparado para recibir los datos que se le envien desde el dispositivo móvil. 2

3

Desde el SmartPhone entrar en ajustes de redes WiFi Buscar la red DEISSON y conectarse a ella. De esta forma el smartphone está listo para enviar datos al termostato Abrir la aplicación Deisson previamente instalada y seguir la siguiente secuencia para acceder al asistente de instalación *(ver paso 4)* 

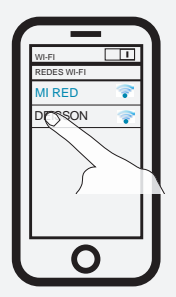

1.- Menú DISPOSITIVOS A CONTROLAR. (Esquina superiorizquierda). 2.- ASISTENTE DE CONEXION (Esquina superior derecha). 3.- Seleccionar el METODO B 4.- Seguir los pasos del asistente.

| and the second second | -                                 | -                                  | D in such           |      |
|-----------------------|-----------------------------------|------------------------------------|---------------------|------|
|                       |                                   |                                    |                     | 10-5 |
| *                     | DEISSON 1                         | HERMOST                            | AT                  | 10.3 |
| 6                     | ASISTENTE                         | DE CONEXION                        |                     |      |
|                       | Pa                                | so 2º                              |                     |      |
| Introdu<br>Termos     | icir los datos o<br>stato Deisson | fe la red WiFI i<br>se tiene que c | a la que<br>onectar | su   |
| NOMBRE D              | E LA RED                          |                                    |                     |      |
| 1                     |                                   |                                    |                     |      |
| CLAVE WIF             | 1                                 |                                    |                     |      |
|                       |                                   |                                    |                     |      |
| PROGRE                | éso                               |                                    |                     | _    |
|                       |                                   |                                    |                     |      |
|                       |                                   |                                    |                     |      |
|                       |                                   |                                    | NIE                 |      |
|                       |                                   |                                    |                     |      |

En el paso 2, introducir los datos del nombre de la red WiFi y la clave a la que se ha de conectar el dispositivo. Una vez hecho pulsar en SIGUIENTE.

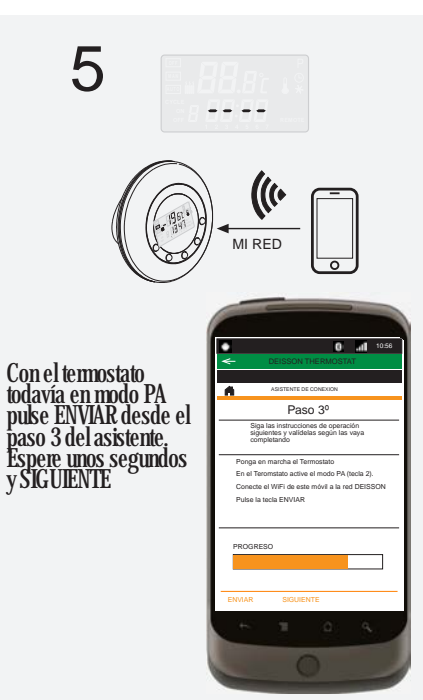

6

Pasados unos segundos en el termostato desaparecerán las cuatro ravitas y áparecerá la pantalla principal. En este momento no tardará en aparecer el icono REMOTE en la pantalla. Comprobar que a los pocos minutos el termostato se pone en hora de forma automática.

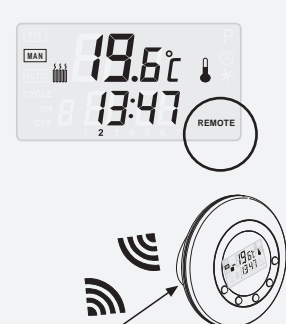

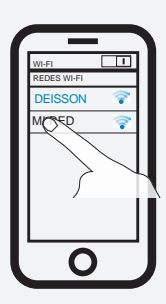

Volvera la configuración del SmartPhone y reconectarlo a la red local WiFi.

Una vez hecho, desde el asistente de la aplicaión pulsar TERMINAR.

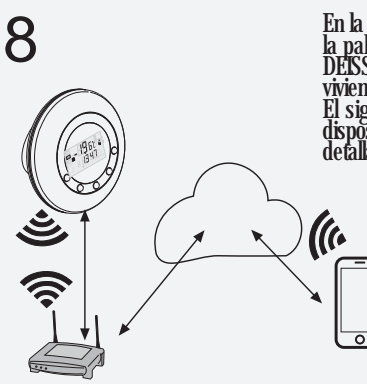

En la pantalla del termostato aparecerá la palabra REMOTE. Esto significa que DEISSON está conectado al router de la vivienda

El siguiente paso sería dar de alta el dispositivo en la aplicación, tal y como se detalla a cotinuación.

### DAR DE ALTA UN DISPOSITIVO EN LA APLICACIÓN

1.- Entrar en el menú de configuración de la aplicación (esquina superior izquierda). 2- Seleccionar CREAR dispositivo en la bana inferior.

- 3.- En la pantalla recien abierta teclear el nº de serie vel PIN.

4.- Pulsar OK. A partir de ese momento la aplicación podrá manejar ese dispositivo estando seleccionado.

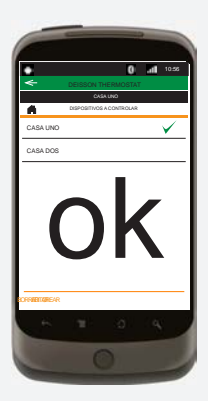

deisson